Windows 11 の S モードを解除する方法

「スタート」ボタン→「設定」の順にクリックします。
スタートメニューに「設定」がない場合は、「スタート」ボタン→右上の「すべてのアプリ」→「設定」の順にクリックします。

| ピン留め済み                  |               |           |              | まべてのアプリ >   |                  |  |
|-------------------------|---------------|-----------|--------------|-------------|------------------|--|
| 0                       | W             | ×         | •            |             |                  |  |
| Microsoft Edge          | Word          | Excel     | PowerPoint   | x-1/        | カレンター            |  |
| Hicrosoft Store         | <b>2</b> 771- | DT.       | Office       | To Do       | <b>Ξ</b><br>23-7 |  |
| <b>1</b>                | 2077          | 人<br>大石渠  |              | 17270-5-    |                  |  |
|                         |               |           |              |             |                  |  |
| おすすめ                    |               |           |              |             |                  |  |
| <b>おすすめ</b><br>デバイスをもっと | 使えば使うほど、最     | 近使ったファイルと | 所しいアプリがもっと多く | (ここに表示されます。 |                  |  |
| <b>おすすめ</b><br>デバイスをもっと | 使えば使うほど、最     | 近使ったファイルと | 所しいアプリがもっと多く | (ここに表示されます) |                  |  |
| <b>おすすめ</b><br>デパイスをもっと | 使えば使うほど、最     | 近使った7ァイルと | 所しいアプリがもっと多く | (ここに表示されます) |                  |  |

2. 「設定」が表示されます。

「システム」をクリックします。

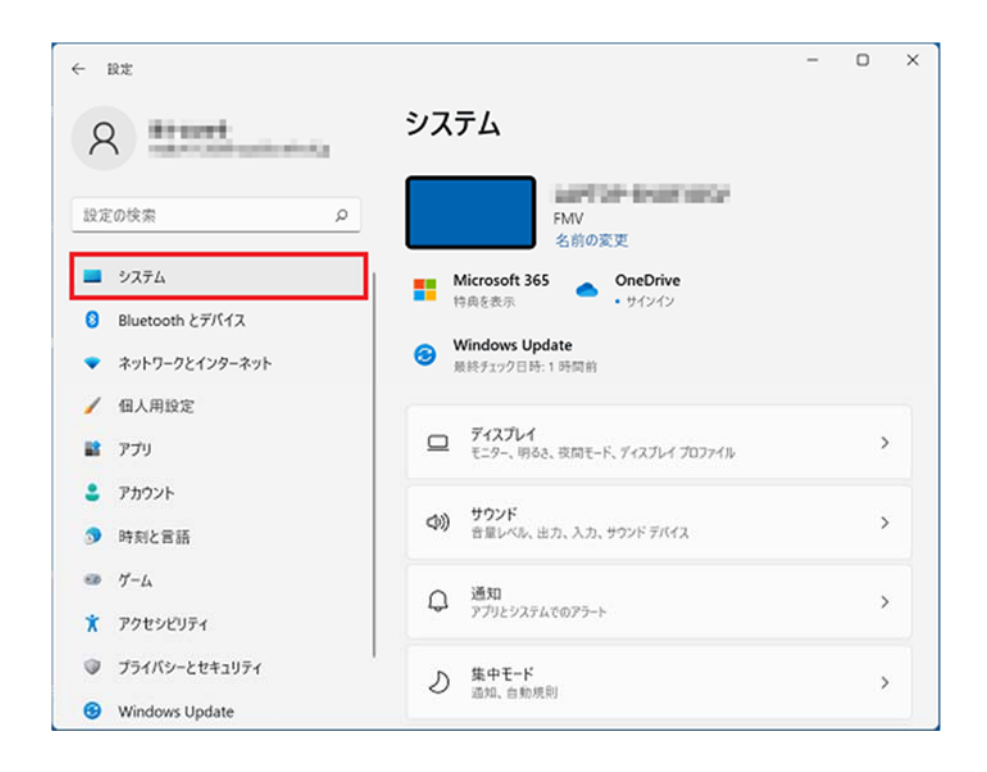

「システム」が表示されていない場合は、「設定」の左にある「=」(ナビゲーションを開く)→ 「システム」の順にクリックします。

3. 画面右側の一覧をスクロールして、「ライセンス認証」をクリックします。

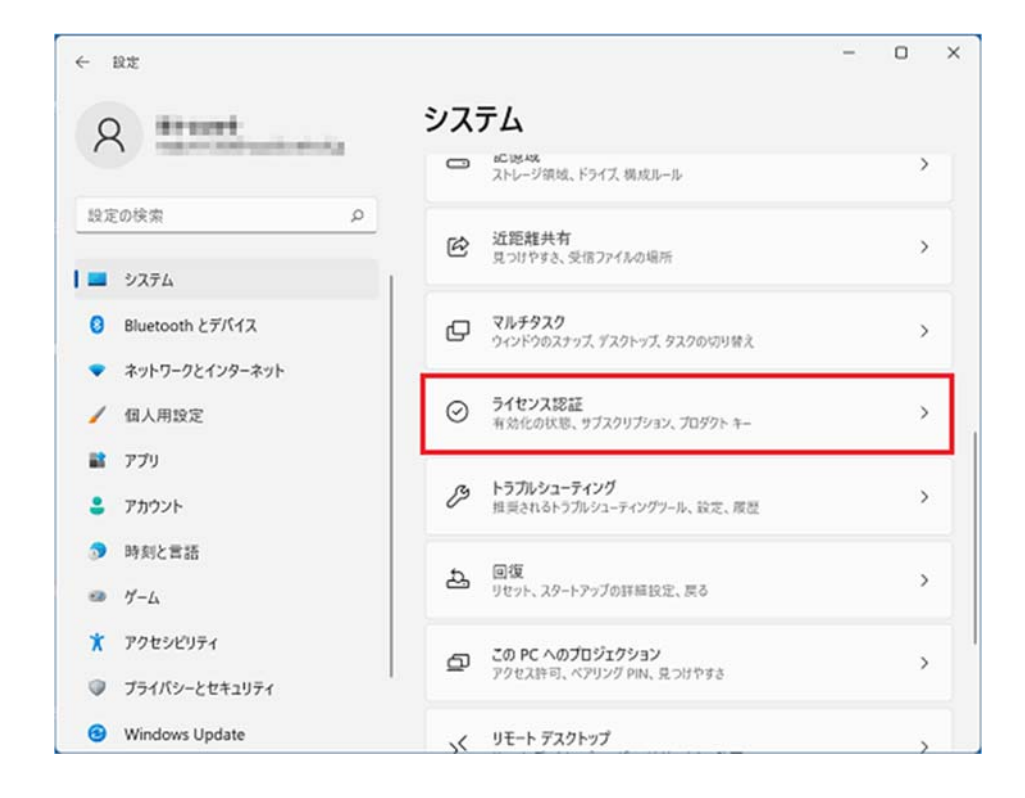

4. 「Sモード」の項目をクリックし、表示される「Microsoft Store を開く」ボタンをクリックします。

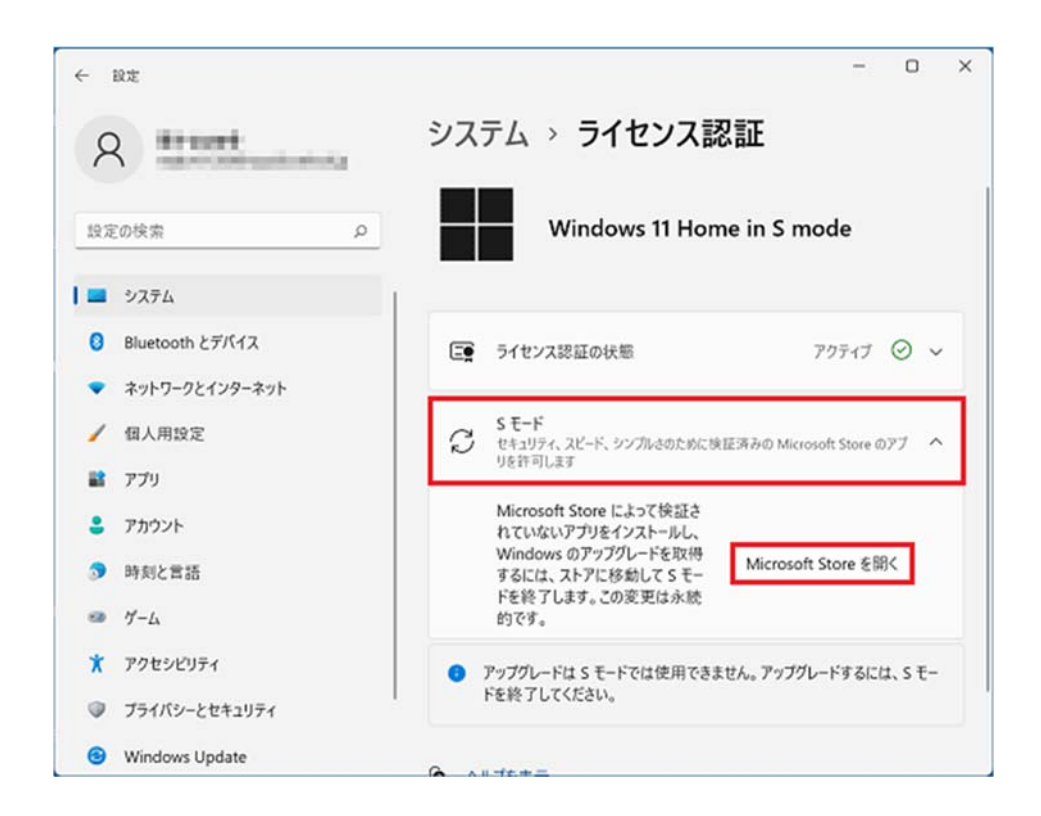

5. Microsoft Store が起動します。

「S モードから切り替える」の「入手」ボタンをクリックします。

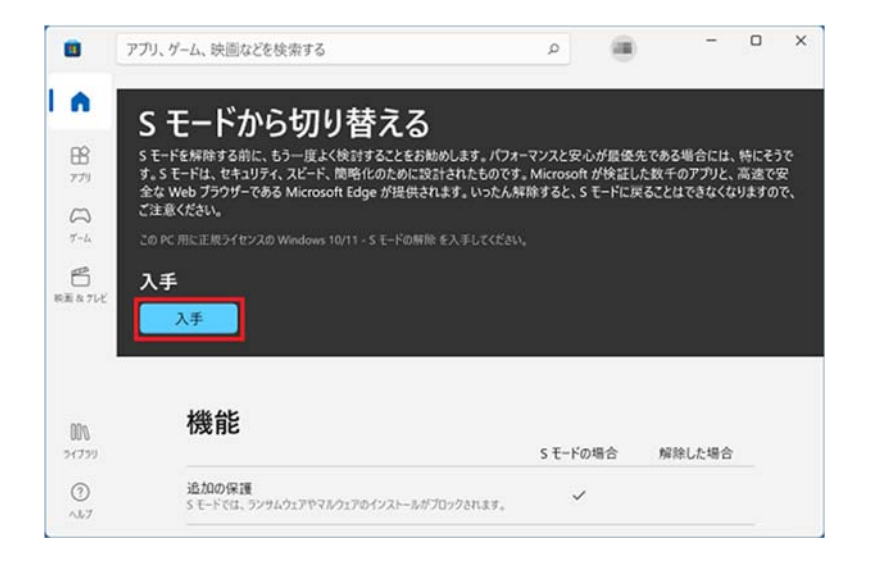

6. 「処理しています」と表示されます。

そのまま、しばらく待ちます。

| <i>P</i> | プリ、ゲーム、映画などを検索する                                                                                                    | ρ              | 8            | -      | 0     |
|----------|----------------------------------------------------------------------------------------------------|----------------|--------------|--------|-------|
|          | cェ じゃこわりまうて                                                                                                    |                |              |        |       |
|          | ろ モートから切り省んる<br>ミモードを解除する前に キューほど 除けすることをおかめにます パフォ                                                                                                    | -マッフンゆふが6      | 15 th 7 th 7 | 場合には   | 651-2 |
|          | s c T anymp Sonic O ア 及よくCas For Cashing Sonic Sonic Sonic Cashing Sonic Cashing Son | Microsoft が快   | 証した数千(       | のアフリと、 | 高速    |
|          | 王本 Web フラフラー Cord Microsoft Edge が Lebeerta y 。 いうこうの<br>ご注意ください。                                                                                                    | HOLY OC. 3 C-1 | -LASCCO      | 100414 | -78.9 |
|          |                                                                                                    |                |              |        |       |
|          |                                                                                                    |                |              |        |       |
| _        |                                                                                                    |                |              |        |       |
| ĸ        |                                                                                                    |                |              |        |       |
| æ        | 機能                                                                                                    |                |              |        |       |
| ĸ        | 機能                                                                                                    | S モードの場合       | <b>A</b> RR  | Rした場合  |       |
| μ        | 機能<br>追加の保護<br>Sモードでは、ランサムウェアやマルウェアのインストールがブロックされます。                                                                                                    | S モードの場合<br>〜  | ni n         | Rした場合  |       |
| ĸ        | 機能<br>遠加の保護<br>Sモードでは、ランサムウェアやマネクェアのインストールがプロックされます。<br>最適な <b>バフオーマンス</b><br>Sモードはシステムのバフォーマンスを振得するのに役立ちます。                                                                                                    | S モードの場合<br>   | në në t      | 別した場合  |       |

「すべて完了しました!」と表示されます。
「閉じる」ボタンをクリックします。

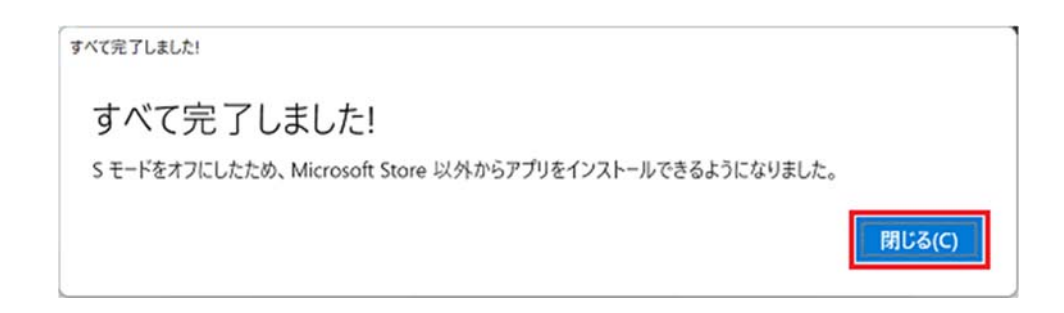

画面の右下に「S モードを解除した理由をお聞かせください。」などのメッセージが表示された場合は、お好みで回答してください。

8. Microsoft Store の「×」ボタンをクリックして閉じます。

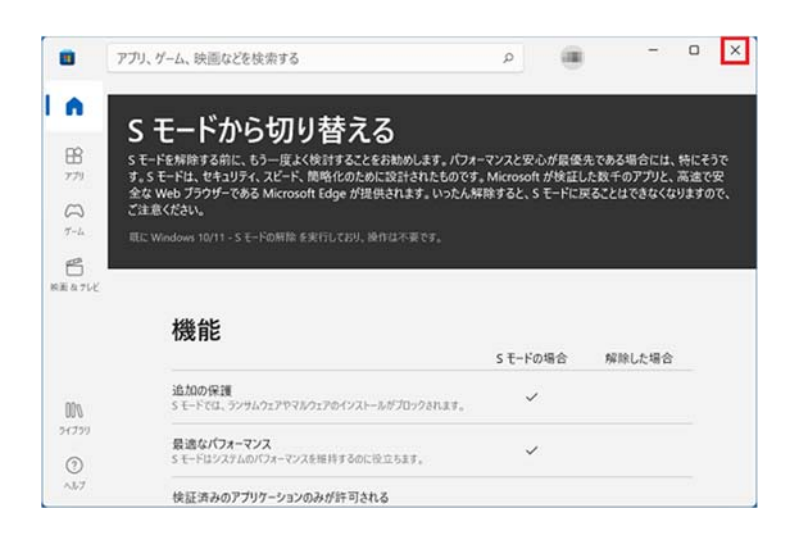

9. 「ライセンス認証」に表示されている Windows 11 のエディションが、「Windows 11 Home」に なったことを確認します。

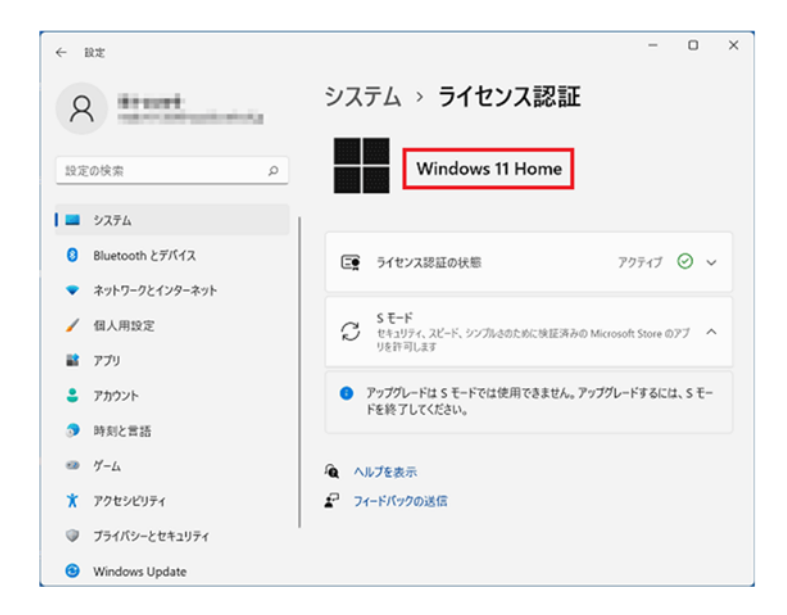

10.「ライセンス認証」の「×」ボタンをクリックして閉じます。

11.パソコンを再起動します。